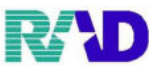

【データチェック】(※稼働数日内もしくはレセプト発行時に案内予定)

## ①【41 データチェック】をクリック

| —— 受付業 ———————                             |               | ──── 会計業 ────────────────────────────────── |          |  |  |
|--------------------------------------------|---------------|---------------------------------------------|----------|--|--|
| 11 受 付                                     | 13 照 会        | 21 診療行為                                     | 23 収 納   |  |  |
| 12 登 録                                     | 14 予 約        | 22 病 名                                      | 24 会計照会  |  |  |
| —— 保険請求業—————————————————————————————————— |               |                                             |          |  |  |
| 41 データチェック                                 | 43 請求管理       | 51 日次統計                                     |          |  |  |
| 42 明細書                                     | 44 総括表・公費請求書  | 52 月次統計                                     |          |  |  |
| — 外部情報処理 ————                              | — データバックアッ —— | ― メンテナンス                                    |          |  |  |
| 71 データ出力                                   | 82 外部媒体       | 91 マスタ登録                                    | 92 マスタ更新 |  |  |

②チェック条件を入力し右下の確定→プレビュー(※出力枚数が多くなるのでまずプレビュー)
 ・診療年月→チェックをかけたい月

・確認項目設定→【O1 全チェック】を選択(※設定されてなければ【F4 確認全印刷】) ※保険別、診療日を指定することも可能

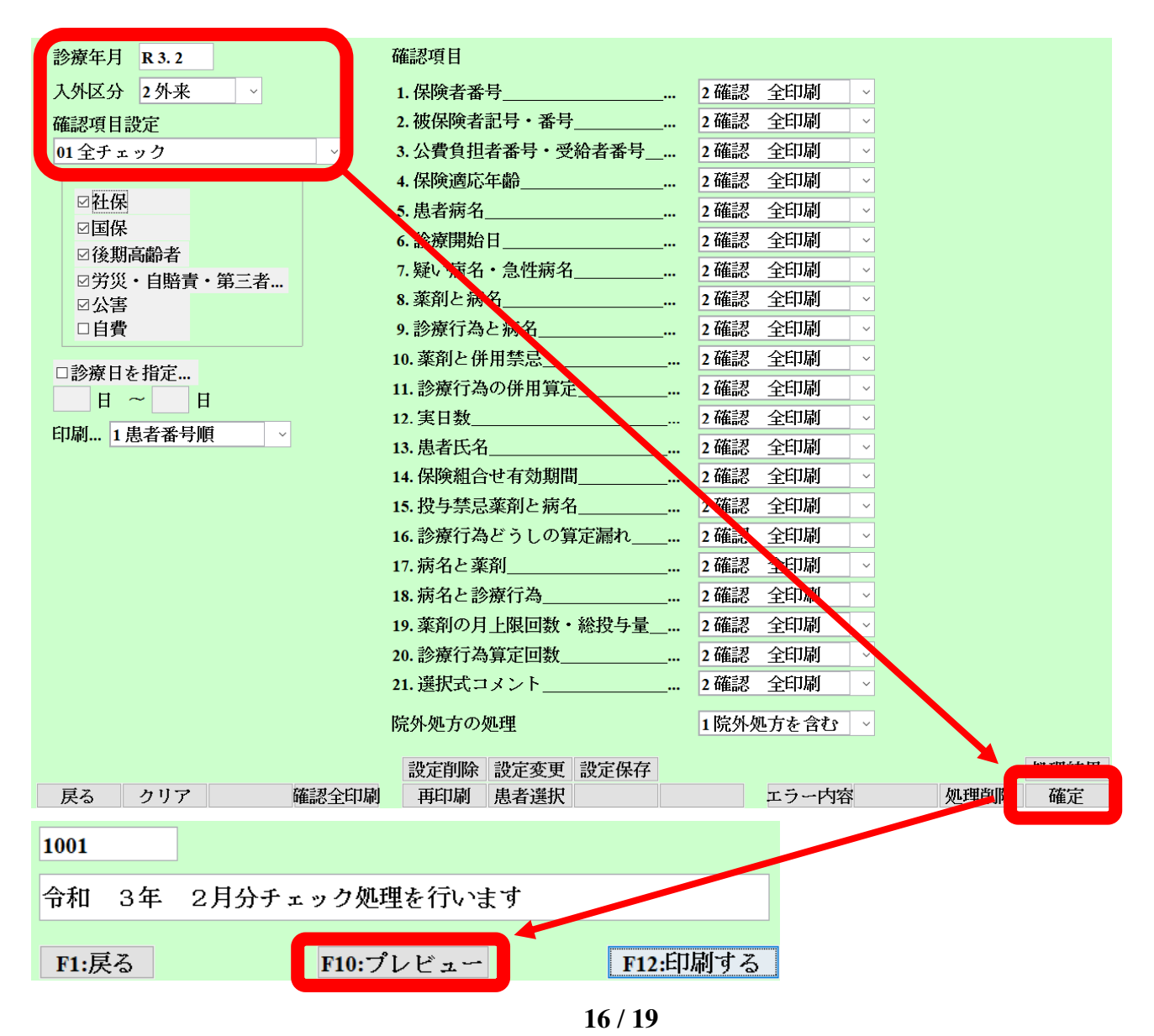

③処理が終了→プレビューをクリック

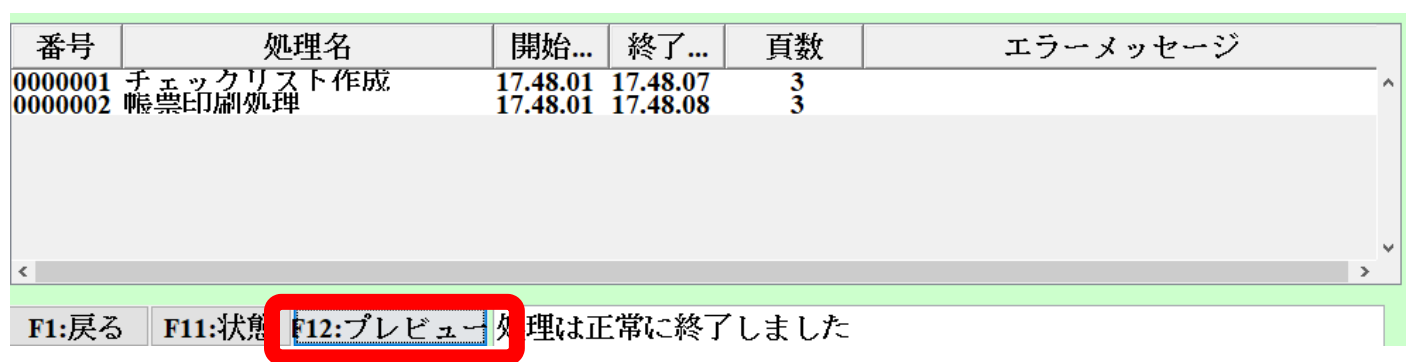

※印刷プレビューが確認できます

- ・実際のエラー内容は、現場にて担当者がご案内いたします
- この内容をもとにレセプト訂正や、患者頭書き訂正等行っていただきます
- ・過剰チェックであったり、不足しているチェックがある場合はカスタマイズも可能

令和 3年 2月診療分レセプトデータチェック(外来)

作成日時: 令和 3年 2月25日 17時48分

1頁

| 院外処力の処<br>確認項目:保<br>保 | 理: 阮外処刀を言む<br>険者番号、被保険者記号・番<br>険組合せ有効期間、投与禁忌 | 号、公費負担者番号・受給者番号、保険適応年<br>薬剤と病名、診療行為どうしの算定漏れ、病名 | 齢、患者:<br>と薬剤、: | 病名、診療開始日、疑い病名・急性病名、薬剤と病名、診療行為と病名、薬剤と併用禁忌、診療行為の併用算定、実日数、患者氏名<br>病名と診療行為、薬剤の月上提回数・総役年量、診療行為算定回数、運収式コメント |
|-----------------------|----------------------------------------------|------------------------------------------------|----------------|----------------------------------------------------------------------------------------------------|
| 番号                    | 患者番号                                         | 患者氏名                                           | 年齢             | データチェック内容                                                                                             |
| 1                     | 000001                                       | テスト ラジエンス<br>【国保 110023 本人】、(PCR検査)            | 2 0            | [国保] 保険情報の番号が未入力です                                                                                    |
|                       |                                              |                                                |                | [PCR検査] 公費情報の受給者番号が入力誤りです                                                                             |
|                       |                                              |                                                |                | [眼科] 薬剤の適応病名未入力です【タリビッド点眼波 0.3% 24日】                                                                  |
|                       |                                              |                                                |                | [眼科]診療行為の適応病名未入力です【SARS-CoV-2抗原検出(定量) 24日】                                                            |
|                       |                                              |                                                |                | [眼科]診療行為の適応病名未入力です【インフルエンザウイルス抗原定性 24日】                                                               |
|                       |                                              |                                                |                | [眼科]診療行為の適応病名未入力です【鼻腔・咽頭拭い液採取 24日】                                                                    |
| 2                     | 000002                                       | テスト コドモ<br>【国保 110023 家族】、(こども)                | 1              | [国保] 保険情報の番号が未入力です                                                                                    |
|                       |                                              |                                                |                | [こども] 公費情報の負担者番号が未入力です                                                                                |
|                       |                                              |                                                |                | [眼科]主病名が未登録です                                                                                         |
|                       |                                              |                                                |                | [眼科] 薬剤の適応病名未入力です【アレジオン点眼液 0.05% 24日】                                                                 |
|                       |                                              |                                                |                | [眼科] 薬剤の適応病名未入力です【ガチフロ点眼液 0.3% 24日】                                                                   |
| 3                     | 000004                                       | テスト 労災<br>(労災保険 短), (自賠責保険)                    | 3 2            | [眼科]病名が未登録です                                                                                          |
|                       |                                              |                                                |                | [眼科]診療日に継続中の病名が存在しません 【 24日】                                                                          |
|                       |                                              |                                                |                | [眼科]薬剤の適応病名未入力です【レボフロキサシン点眼液0.5%「ニットー」 24日】                                                           |
| 4                     | 000005                                       | 才<br>【労災保険 短】、【白賠責保険】、【後期高齢者                   | 79<br>3913     | [後期高齢者] 保険情報の番号が未入力です<br>214 本人] (原興一般)                                                               |
|                       |                                              |                                                |                | [原爆一般] 公費情報の受給者番号が未入力です                                                                               |
|                       |                                              |                                                |                | [眼科]病名が未登録です                                                                                          |
|                       |                                              |                                                |                | [眼科]診療日に継続中の病名が存在しません 【 24日】                                                                          |
|                       |                                              |                                                |                | [眼科] 薬剤の適応病名未入力です【ロキソニン錠60mg 24日】                                                                     |
|                       |                                              |                                                |                | [眼科]診療行為の適応病名未入力です【眼底カメラ撮影(デジタル撮影) 24日】                                                               |

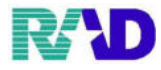

※エラー内容(ORCA 単独のユーザ様のみ)

・データチェック画面右下のエラー内容

| 診療年月 R 3.2                       | 確認項目                   |
|----------------------------------|------------------------|
| 入外区分 2外来 ~                       | 1. 保険者番号 >             |
| 確認項目設定                           | 2. 被保険者記号・番号 ~         |
|                                  | 3. 公費負担者番号·受給者番号 🗸 🗸   |
|                                  | 4. 保険適応年齢 、            |
|                                  | 5. 患者病名 ~              |
|                                  | 6. 診療開始日 、             |
| □ 1友期同即右 □ 分 第 ① ・ 白 腔 書 ・ 第 三 老 | 7.疑い病名・急性病名 ~          |
|                                  | 8.薬剤と病名                |
| □自費                              | 9.診療行為と病名              |
| □診療目を指定                          | 10. 薬剤と併用禁忌 ~          |
|                                  | 11.診療行為の併用算定 ~         |
|                                  | 12. 実日数 ~              |
| 印刷限 1 思有奋万限                      | 13. 患者氏名 ~             |
|                                  | 14. 保険組合せ有効期間 >        |
|                                  | 15.投与禁忌薬剤と病名 🗸 🗸       |
|                                  | 16. 診療行為どうしの算定漏れ ↓     |
|                                  | 17.病名と薬剤 🗸             |
|                                  | 18.病名と診療行為 >           |
|                                  | 19. 薬剤の月上限回数・総投与量 ↓    |
|                                  | 20. 診療行為算定回数 🗸 🗸       |
|                                  | 21. 選択式コメント 🗸 🗸        |
|                                  | 院外処方の処理 1院外処方を含む ~     |
|                                  | 特定削除 特定变更 設定保存 机理结果    |
| 戻る クリア 確認全印刷                     | 再印刷 患者選択 エラー内容 処理削除 確定 |

※直近のチェック内容が詳細に確認でき、病名についてはそのまま修正が可能です

| 前回う                                                                                   | <sup></sup> ータチェックコ                                                                                                    | エラー 4            | 令和 3年        | □ 2月診… 3                                                                         | 外来 確認項目 00全て                                                                                                    | ` |
|---------------------------------------------------------------------------------------|----------------------------------------------------------------------------------------------------|------------------|--------------|----------------------------------------------------------------------------------|----------------------------------------------------------------------------------------------------|---|
| 番号                                                                                    | 患者番号                                                                                                    | 患者               | 氏名           | 保険                                                                               | エラー内容                                                                                                    |   |
| 12                                                                                    | 000001<br>000001                                                                                                    | テスト<br>テスト       | ラジエ<br>ラジエ   | 国保<br>国保                                                                         | 国保  保険情報の番号が未入力です<br> PCR検査  公費情報の受給者番号が入力誤りです                                                                                                    | ^ |
| 3<br>4<br>5<br>6<br>7<br>8<br>9<br>10<br>11<br>12<br>13<br>14<br>15<br>16<br>17<br>18 | 000001<br>000001<br>000001<br>000002<br>000002<br>000002<br>000002<br>000002<br>000002<br>000004<br>000004<br>000004<br>000004<br>000005<br>000005<br>000005<br>000005 | テテテテテテテテテテテテオオオオ | フフフフココココゴ労労労 | <b>国国国国国国国国为为方後後後後</b><br>保保保保保保保保保保以災災期期期期<br>副高高高高高高高高高高高高高高高高高高高高高高高高高高高高高高高高 | 長料  ※箱行為の商店振名未入力です「タイドッド占肥液(0.3%)24日]<br>  長料  診療行為の商店振名未入力です「スARS-C0V-2 抗原療用(定量)<br>  長   診療行為の商店振名未入力です「スARS-C4V-2 抗原症用(定量)<br>  お   診療行為の商店振名未入力です「スタンアルエンザウイルス抗原定件 24<br>  お   診療行為の商店振名未入力です「最輕・吶頭拭い液球取 24日]<br>  ことも」公費情報の14者者与が未入力です<br>  長料  薬剤の商店振名未入力です「アレジオン点肥液0.05% 24日]<br>  長料  薬剤の商店振名未入力です「アレジオン点肥液0.05% 24日]<br>  長料  薬剤の商店振名未入力です「カチフロ点肥液0.3% 24日]<br>  長料  薬剤の商店病名未入力です「レギサン」点肥液0.5% 1ニットー<br>  長料  薬剤の商店病名未入力です「レギサン」に肥液0.5% 1ニットー<br>  長料    診療日に継続中の病名が存在しません(24日]<br>  長料    影響日に継続中の病名が存在しません(24日]<br>  長料    診療日に継続中の病名が存在しません(24日]<br>  長料    診療日に継続中の病名が存在しません(24日] | ~ |

選択番...

3

テスト ラジエンス 男 H12.12.12 000001 620004810 タリビッド点眼液 0.3% ~ 開始日 患者病名 (テスト ラジエンス) 科 番号 番号 忠者病名 緑内障の疑い 睫毛乱牛症 不眠症 下ライマ・ 一致 載 R 3. 2.24 R 3. 2.24 R 3. 2.24 R 3. 2.24 R 3. 2.24 眼眼内内 1 2 3 4  $\begin{array}{c}1234567891011213415167189\end{array}$ 翩 > < ( 前頁 次頁 ) 戻る クリア 例外一覧 例外登録 前頁 次頁 病名登録 マスタ登録

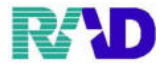

※一例として、

【薬剤の適応病名未入力です【タリビッド点眼液O.3% 24日】】 →24日にタリビッドが処方されているが、診断病名が足りないのではないか?という内容

| 番号          | 患者番号                       | 患者氏名                          | 保険             | エラー内容                                                                              |   |
|-------------|----------------------------|-------------------------------|----------------|------------------------------------------------------------------------------------|---|
| 1 2 3       | 000001<br>000001<br>000001 | テスト ラジエ…                      | 国保国保           | 国保 保険情報の番号が未入力です<br> PCR検査 公費情報の受給者番号が入力誤りです<br> 記料 変別の遠応振み天人力です(タリビット古記版の 3% 24日) | î |
| 4<br>5<br>6 | 000001<br>000001<br>000001 | テスト ラジエ<br>テスト ラジエ<br>テスト ラジエ | 国保<br>国保<br>国保 |                                                                                    | 4 |

※左側が患者診断病名、右側がORCA で設定されている適応病名

・診断病名4つのうち、どれも右側の適応病名に対応していないからエラーが出ている

- ・足りないのであれば、【病名登録】
- 適応病名側にチェック病名を足したいのであれば、【マスタ登録】

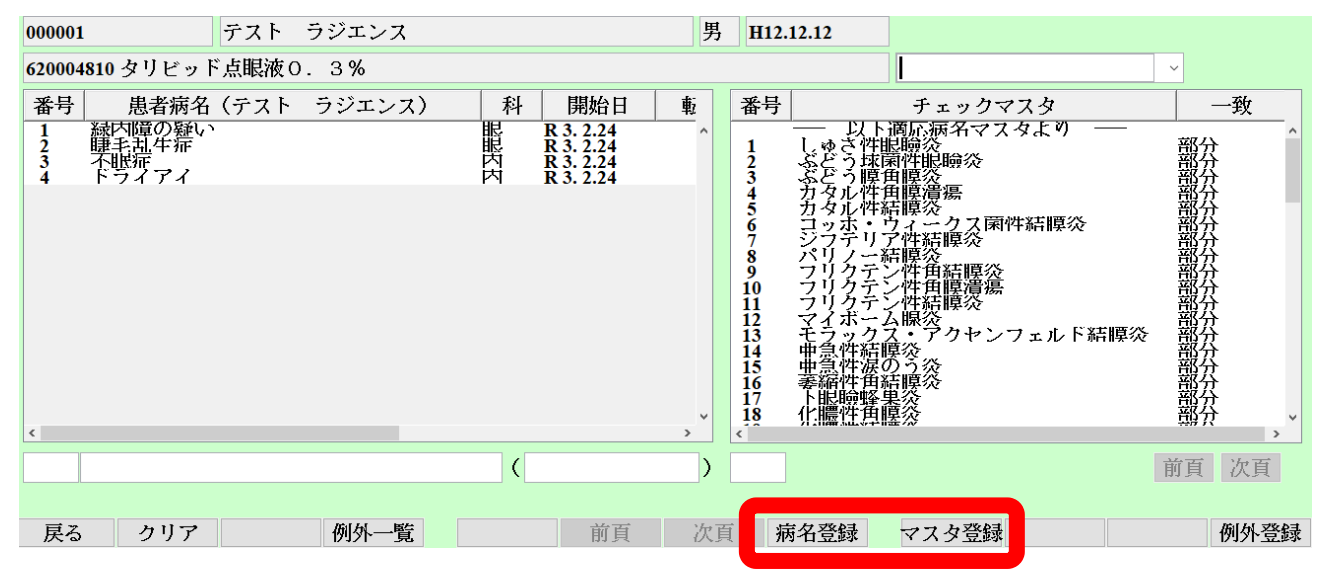

※【マスタ登録】画面、追加したいチェック病名を入力後、右下確定

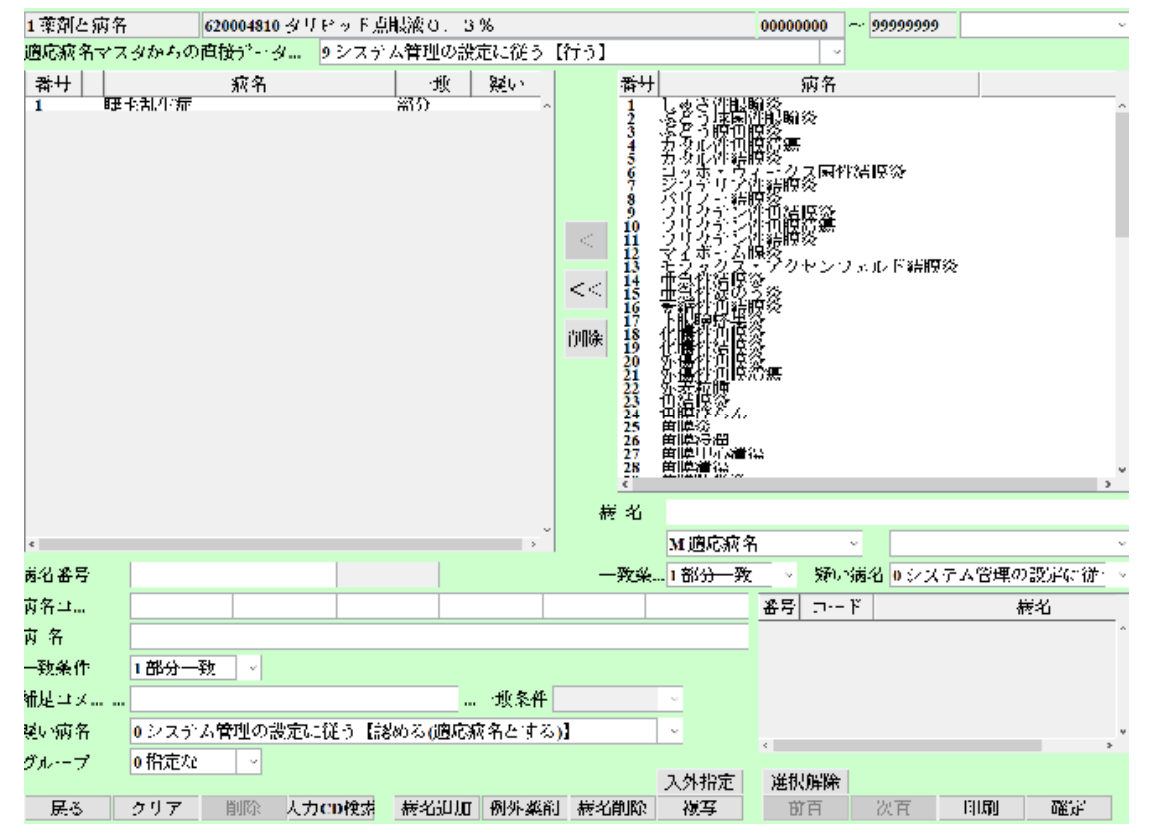